エクスプレス予約/スマートEXにおける新サービスの開始について

東海旅客鉄道株式会社及び西日本旅客鉄道株式会社では、ホームページでの遅延状況の掲 出や公式 Twitter による運行情報の配信サービスの提供など、列車の遅延等が発生した際の 情報提供の充実に取り組んでいます。

今回、東海道・山陽新幹線のネット予約&チケットレス乗車サービスであるEXサービス (「エクスプレス予約」及び「スマートEX」)のアプリ利用者を対象に、列車の遅延等が発 生した際の新たなサービスを開始します。

さらに便利になったEXサービスを、ぜひこの機会にご利用ください。

#### 1. サービス内容

- (1) 「EXアプリ」で当日の列車を予約済のお客様に、列車の遅延情報等をお知らせしま す(別紙1)。
  - 「EXアプリ」のプッシュ通知サービスによりお知らせしますので、「EXアプリ」で予約をされたお客様のみが対象です。
  - ・プッシュ通知サービスとホームページにより、タイムリーに運行状況が確認でき、速やかに予約を変更いただけます。
- (2) 更に、エクスプレス予約会員様向けに、列車に大幅な遅延が発生した際、所定発車時 刻後の列車も「EXアプリ」で予約可能となるサービスを試行します(別紙2~4)。
  - ・この試行サービスは、「EXアプリ」をご利用のエクスプレス予約会員様のみが対象で す(スマートEX会員様は対象外)。
  - ・列車に大幅な遅延が発生した際、乗車駅の所定発車時刻を過ぎても、当該駅を発車していない列車の新規予約が「EXアプリ」で可能となります。この取り扱いを可能とする場合、アプリのログイン後の画面でお知らせします。
    - ※ 当該駅を既に発車済の列車も、システム上では新規予約が可能となりますので、 ご注意ください。誤って発車済の列車を予約してしまった場合は、払戻(手数料 無し)が可能です。
    - ※ 当日の列車を既に予約済の場合は、先に予約を払戻(手数料無し)した後、新規 に予約をすることで列車の変更が可能です。

#### 2. サービス開始日

2019年6月22日(土)以降

(「EXアプリ」を同日以降に公開される最新バージョンにアップデートしてください)

※ 公開日が決まり次第、エクスプレス予約ホームページ(<u>https://expy.jp/</u>)及び スマートEXホームページ(<u>https://smart-ex.jp/</u>)でお知らせします。

#### 3. 今後の展開

サービス開始後のご利用状況を踏まえ、対象者の拡大やサービス内容の向上を図ります。 詳細は決まり次第、お知らせいたします。 別紙1

◆ [EXアプリ」で当日の列車を予約済のお客様に、列車の遅延情報等をプッシュ通知サー ビスにより、お知らせします。

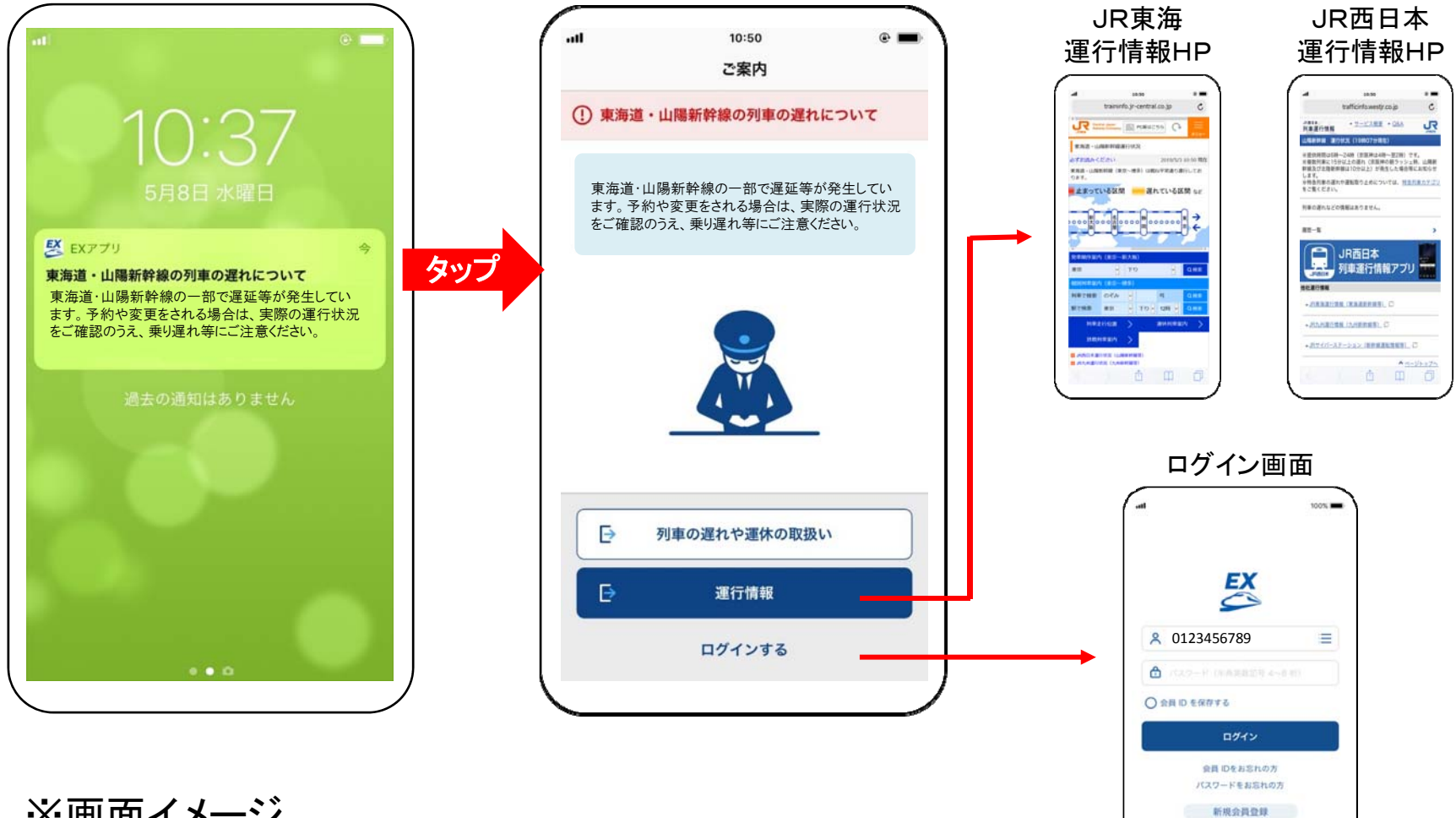

※画面イメージ

別紙2 EXアプリでの所定発車時刻後の列車の予約サービス(試行)

◆列車に大幅な遅延が発生した際、乗車駅を発車していない所定発車時刻を過ぎた列車 を予約するためには、これまで駅窓口にお並びいただく必要がありましたが、「EXアプリ」 <u>をご利用のエクスプレス予約会員様</u>は、アプリから新規予約ができるようになります。

【列車に大幅な遅延が発生し、所定発車時刻後の列車を予約する場合の流れ】

OEXアプリでの試行サービス開始後

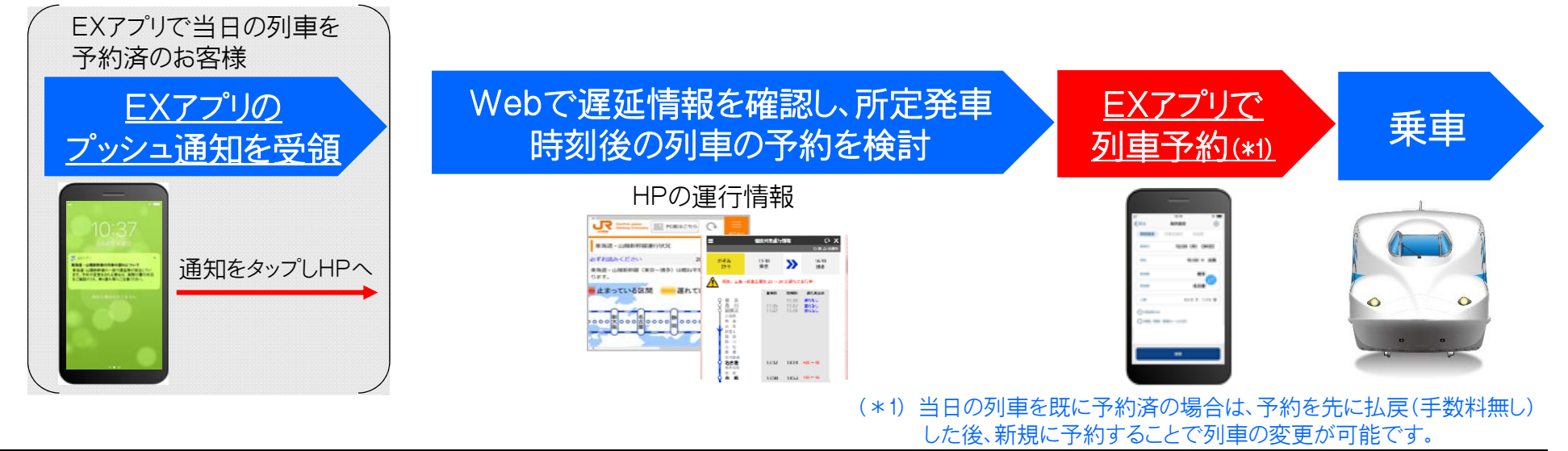

O(参考)現在

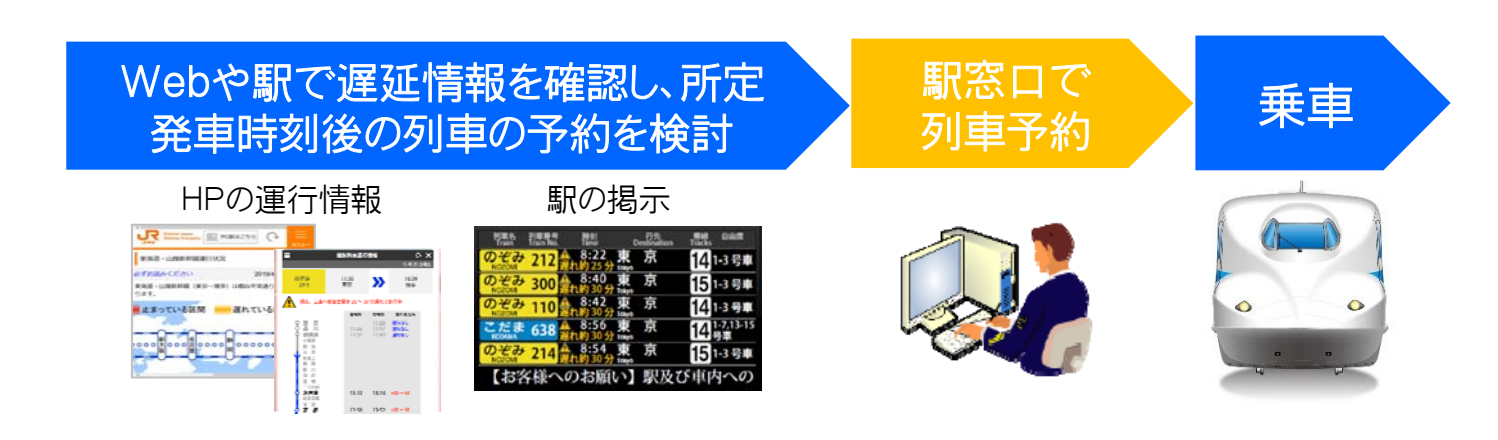

別紙3

所定発車時刻後の列車の新規予約方法(画面イメージ)

1 ログイン後の画面

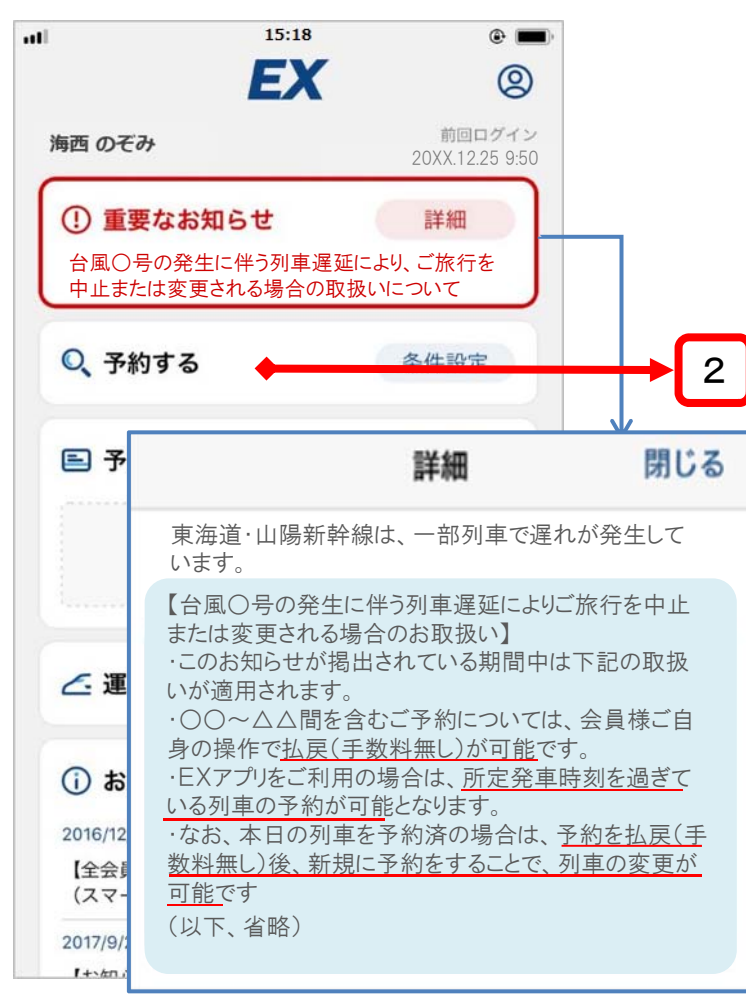

- ・所定発車時刻を過ぎた列車の予約を可能とする場合、
   ログイン後の画面でお知らせします。
- ・詳細画面で記載内容を確認後、「予約する」をタップ。

   (注)当日の列車を既に予約済の場合は、先に払戻(手数料無し)の 操作をしてください(別紙4参照)。

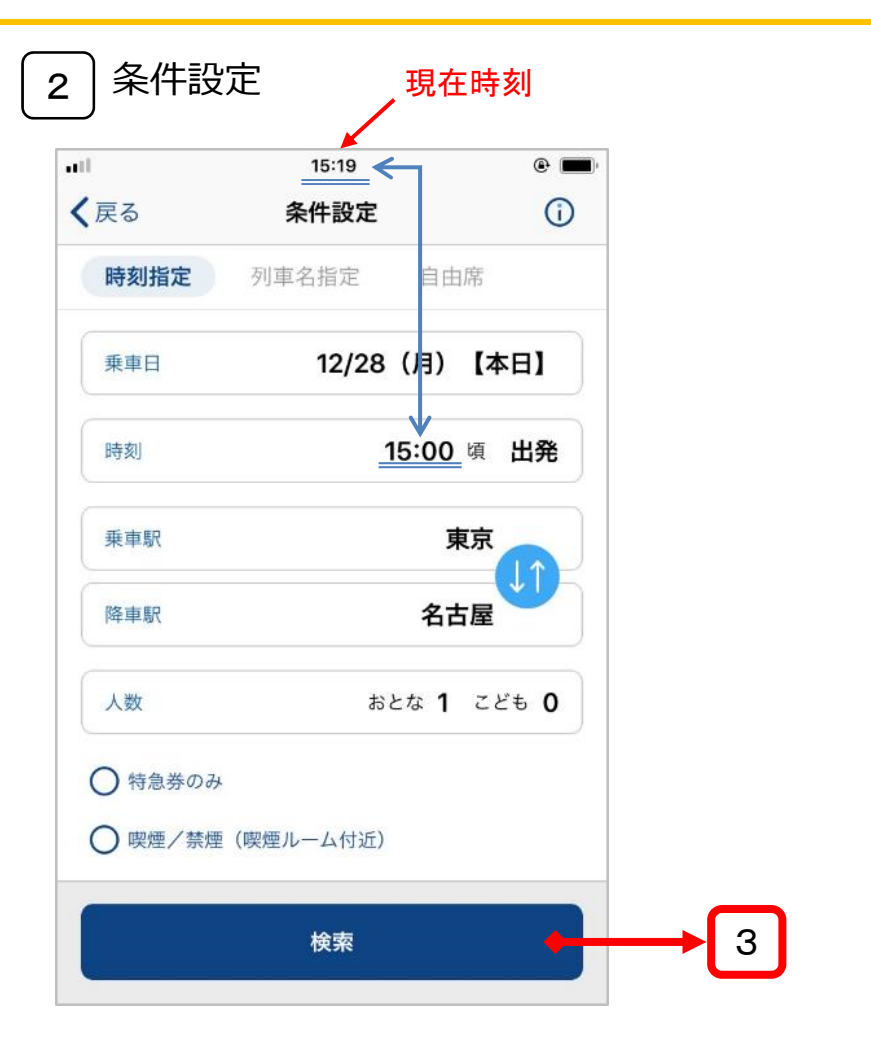

・所定発車時刻を過ぎた列車を予約する場合は、
 現在時刻より遡った時刻を入力し、「検索」をタップ。

## 所定発車時刻後の列車の新規予約方法(画面イメージ)

4

3 列車選択

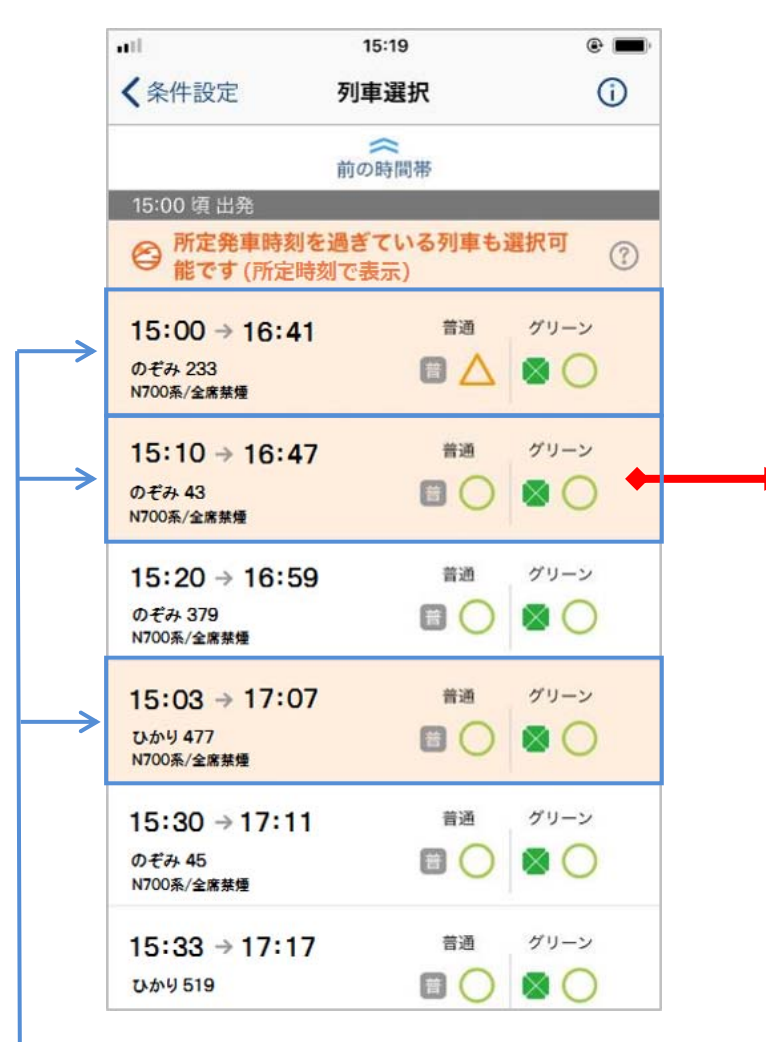

- ・所定発車時刻を過ぎている列車が オレンジ色で表示され、新規予約が 可能となります。
- ・乗車を希望される列車をタップ。

ご案内 4

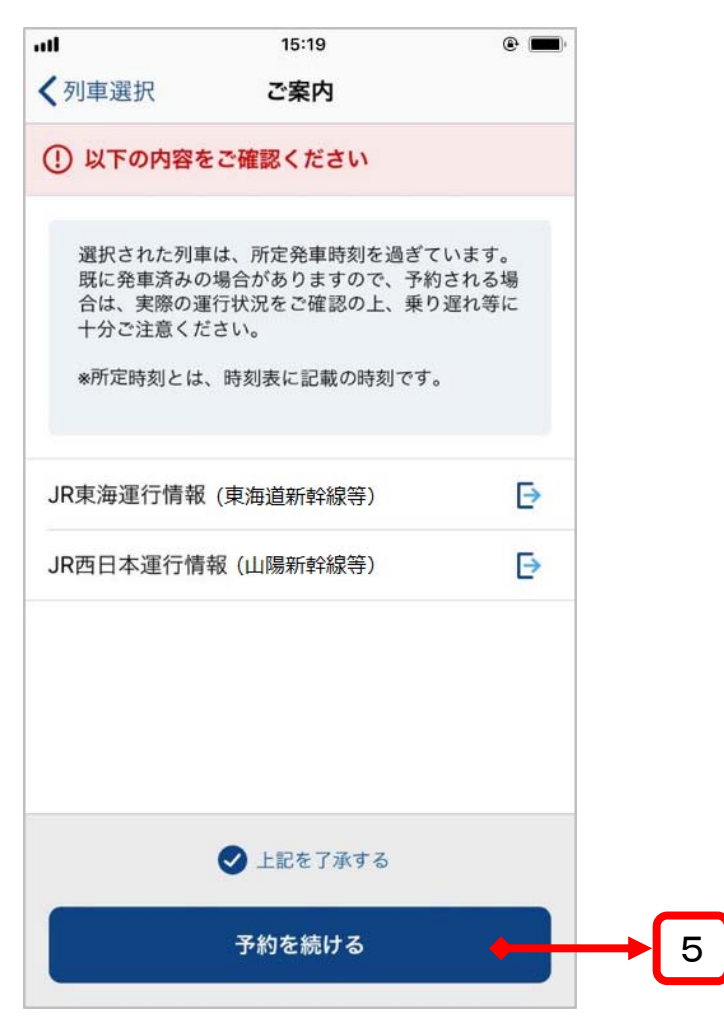

- 「上記を了承する」をチェックし、「予約を続ける」を タップ。
  - (注)既に発車済の列車も、システム上では新規予約が可能となります ので、ご注意ください。 誤って発車済の列車を予約してしまった場 合は、払戻(手数料無し)が可能です。

# 所定発車時刻後の列車の新規予約方法(画面イメージ)

5 商品選択

|        | 15:20                                                             |                                                                             | •                                                               |                                                                |
|--------|-------------------------------------------------------------------|-----------------------------------------------------------------------------|-----------------------------------------------------------------|----------------------------------------------------------------|
|        | 商品選択                                                              |                                                                             | C                                                               | )                                                              |
|        |                                                                   |                                                                             |                                                                 |                                                                |
|        |                                                                   |                                                                             |                                                                 |                                                                |
| 16:47  |                                                                   |                                                                             |                                                                 |                                                                |
|        |                                                                   |                                                                             |                                                                 |                                                                |
| 名古屋    |                                                                   |                                                                             |                                                                 |                                                                |
| 品一覧    |                                                                   |                                                                             | ,                                                               | ~                                                              |
| 2至將秋沉) |                                                                   |                                                                             |                                                                 |                                                                |
| 所有していま | ます。                                                               |                                                                             |                                                                 |                                                                |
| 定席     |                                                                   |                                                                             | ?                                                               | )                                                              |
| 通車     |                                                                   | 0                                                                           | ¥10,110                                                         |                                                                |
| リーン車   |                                                                   | 0                                                                           | ¥13,700                                                         |                                                                |
| 由席     |                                                                   |                                                                             | (?                                                              | )                                                              |
|        |                                                                   | 自由席                                                                         | V10 110                                                         | 1                                                              |
|        | 16:47<br>名古屋<br>品一覧<br>D空席状況)<br>所有してい3<br>定席<br>通車<br>リーン車<br>由席 | 商品選択<br>16:47<br>3古屋<br>3一覧<br>2空席状況)<br>所有しています。<br>定席<br>4<br>9<br>9<br>9 | 商品選択<br>16:47<br>3古屋<br>3一覧<br>シ空席状況)<br>所有しています。<br>定席<br>回車 0 | 商品選択  16:47  16:47  法古屋  一  二  二  二  二  二  二  二  二  二  二  二  二 |

・商品を選択し、「次へ」をタップ。

6 | 座席選択

| 旨定しない    |           |  |
|----------|-----------|--|
| 《 側(普A/  | (グA)      |  |
| 中 央 (普B) |           |  |
| 围路側(普C/  | イグB)      |  |
| 恿路側(普D∠  | イグC)      |  |
| 图 側(普E/  | (グD)      |  |
|          | 座席表から選択する |  |
|          |           |  |
|          | 次へ        |  |

・座席を選択し、「次へ」をタップ。

## 所定発車時刻後の列車の新規予約方法(画面イメージ)

7〕予約確認

| ••11                      | 15:20            | •      |                                                       |
|---------------------------|------------------|--------|-------------------------------------------------------|
|                           | 確認               | 0      |                                                       |
| <ol> <li>まだ予約は</li> </ol> | <b>!完了していません</b> |        |                                                       |
| 乘車日時                      |                  |        |                                                       |
| 12/28 (月) 15              | :10 → 16:47      |        |                                                       |
| 区間                        |                  |        |                                                       |
| 東京 → 名古屋                  |                  |        |                                                       |
| 人数                        |                  |        |                                                       |
| おとな 1                     |                  |        |                                                       |
| 商品                        |                  |        |                                                       |
| EX予約指定席                   |                  |        |                                                       |
| 運送約款                      |                  | D      |                                                       |
| ★ご利用条件は運送                 | 約款の規定によります。      | Ľ      |                                                       |
| のぞみ 43                    |                  |        |                                                       |
| 時間                        |                  |        |                                                       |
| 15:10 → 16:4              | 7                |        |                                                       |
| 区間                        |                  |        |                                                       |
| 東京 → 名古屋                  |                  |        |                                                       |
| 座席                        |                  |        |                                                       |
| 11号車 11番E席                |                  |        |                                                       |
| 普通車 禁煙                    |                  |        |                                                       |
| 金額                        |                  |        |                                                       |
| おとな ¥10,110               | 1名分              |        | <b>z</b> # <b>±±±=</b> <i>w</i>                       |
|                           | 合計: ¥            | 10,110 | <ul> <li>・          ・          ・          ・</li></ul> |
|                           | はじめからやり直す        |        | 入)する」をタップ。                                            |
|                           |                  |        |                                                       |
| 20                        | の内容で予約(購入)す      | 3      |                                                       |

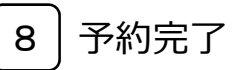

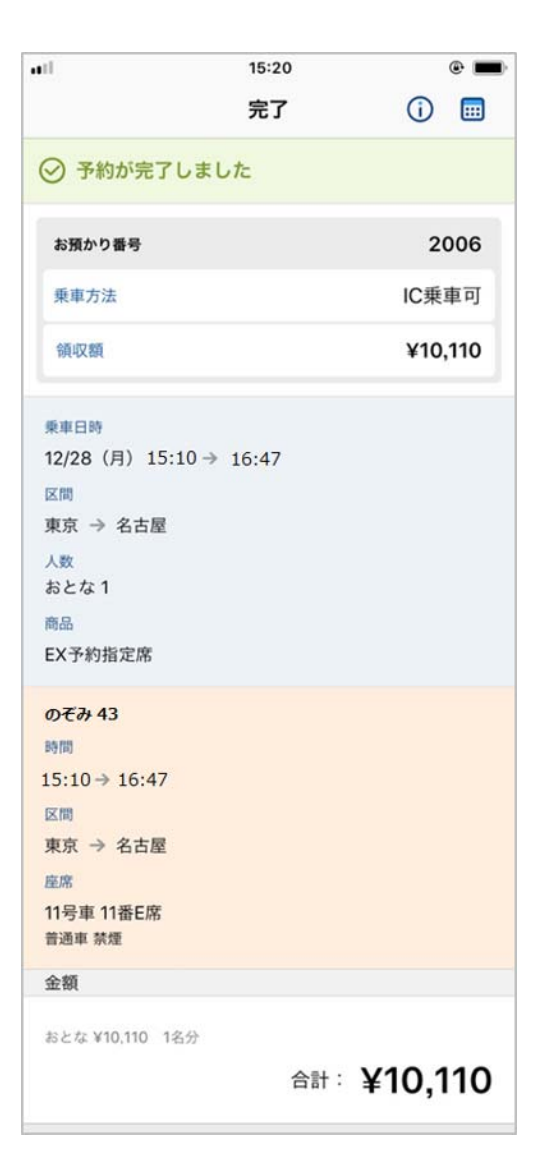

別紙4

## 当日の列車を既に予約済の場合の払戻方法(画面イメージ)

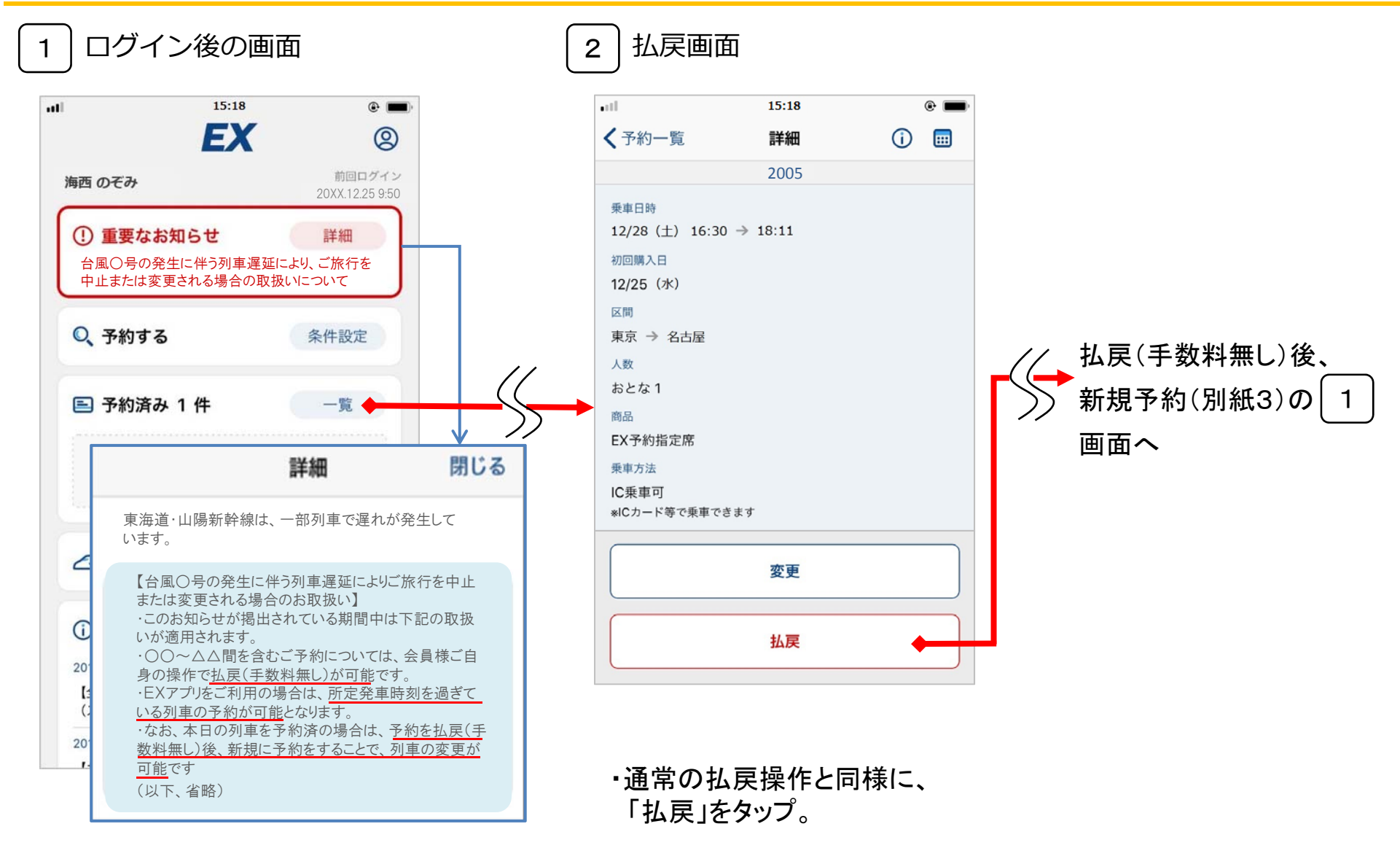

・詳細画面で記載内容を確認後、

「予約済み」をタップ。